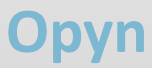

1

#### - Visiophone IP avec WiFi intégré

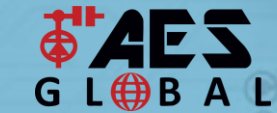

EXTRA RESOURCES

**VOUS AVEZ ENCORE DES PROBLÈMES ?** Vous trouverez toutes nos options d'assistance, telles que le chat en ligne, les manuels complets, le service d'assistance à la clientèle et bien d'autres choses encore sur notre site web : WWW.AESGLOBALONLINE.COM

Mbs

Nous recommandons un debit minimale de

Plus la vitesse de debit est élevée, plus la

Toutefois, vous pouvez ajuster la qualité du

MAINTENIR L'ALIMENTATION AUSSI PRÈS QUE POSSIBLE.

06 34 59 20 95

VIDÉOS | GUIDES PRATIQUES | MANUELS | GUIDES DE DÉMARRAGE RAPIDE

flux vidéo si necessaire. (options HD ou SD)

qualité de votre flux vidéo sera fluide.

1,5 Mbps !

Fast

Puissance

Consommation

Veille = 170mA

Max = 300mA

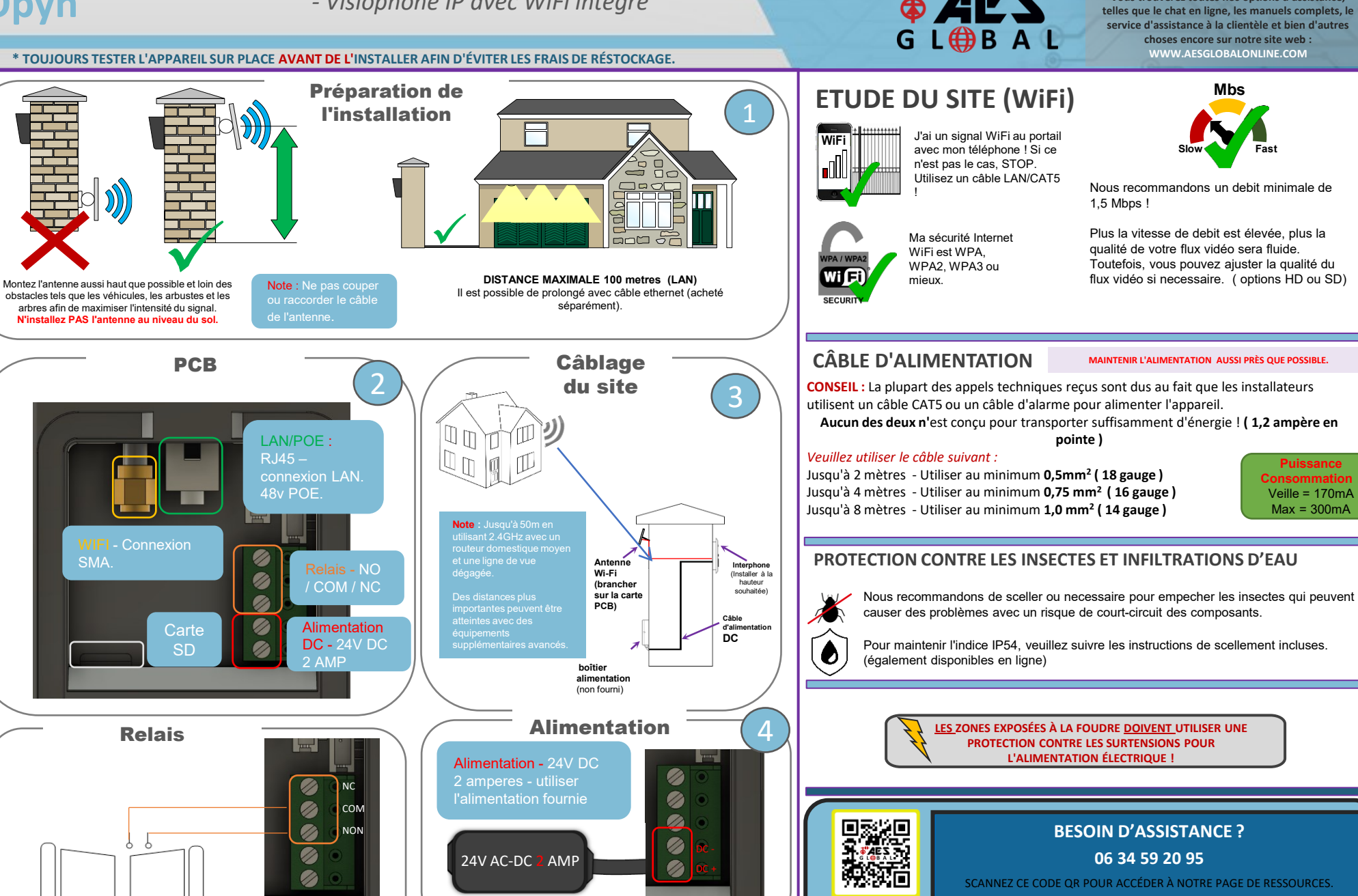

# Opyn

#### - Visiophone IP avec WiFi intégré

 VOUS AVEZ ENCORE DES PROBLÈMES ? Vous trouverez toutes nos options d'assistance, telles que le chat en ligne, les manuels complets, le service d'assistance à la clientèle et bien d'autres choses encore sur notre site web : WWW.AESGLOBALONLINE.COM

\* TOUJOURS TESTER L'APPAREIL SUR PLACE AVANT DE L'INSTALLER AFIN D'ÉVITER LES FRAIS DE RÉSTOCKAGE.

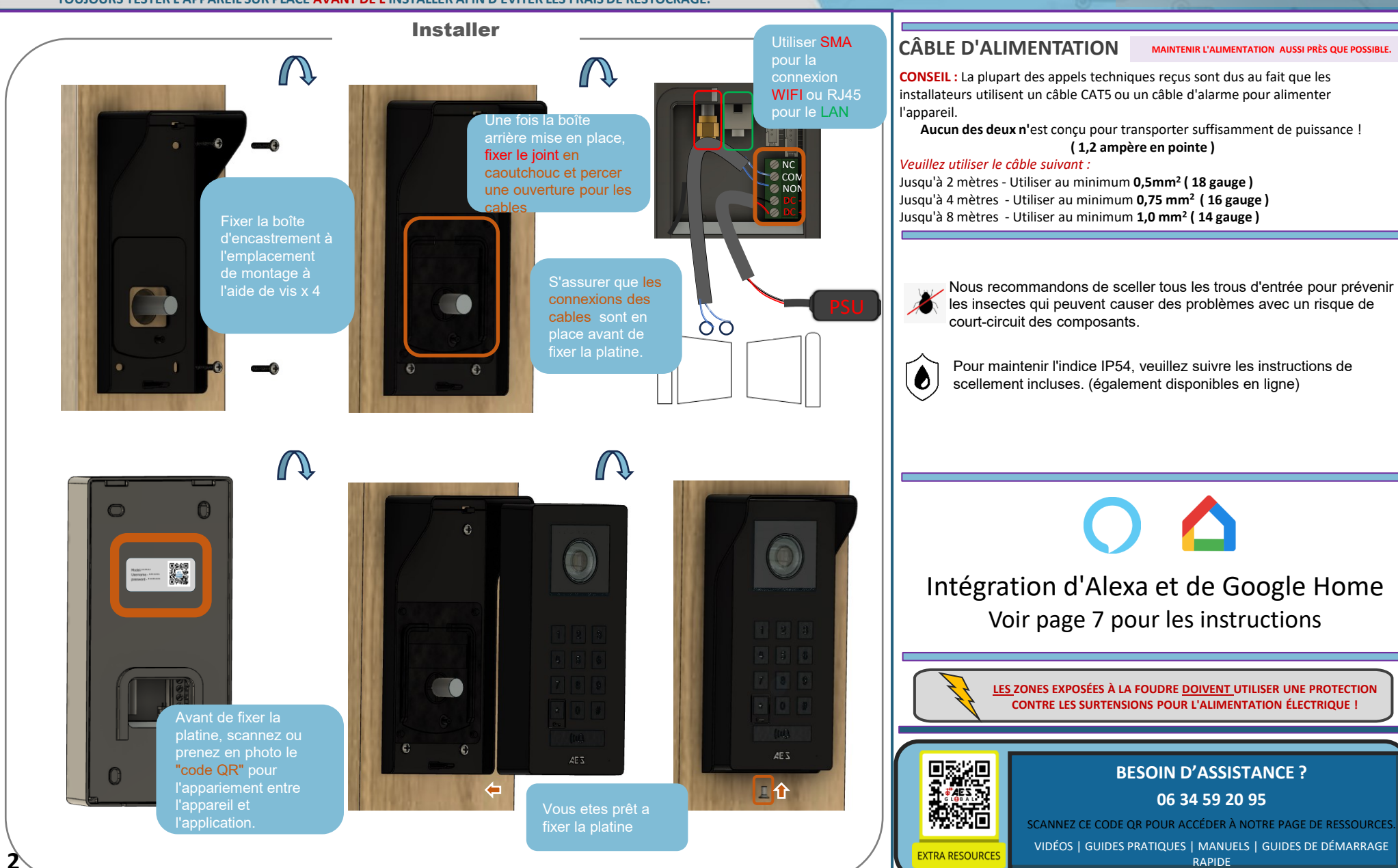

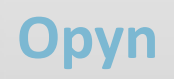

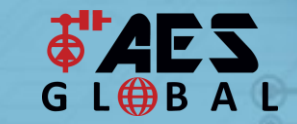

VOUS AVEZ ENCORE DES PROBLÈMES ? Vous trouverez toutes nos options d'assistance, telles que le chat en ligne, les manuels complets, le service d'assistance à la clientèle et bien d'autres choses encore sur notre site web : WWW.AESGLOBALONLINE.COM

\* TOUJOURS TESTER L'APPAREIL SUR PLACE <mark>AVANT DE L</mark>'INSTALLER AFIN D'ÉVITER LES FRAIS DE RÉAPPROVISIONNEMENT.

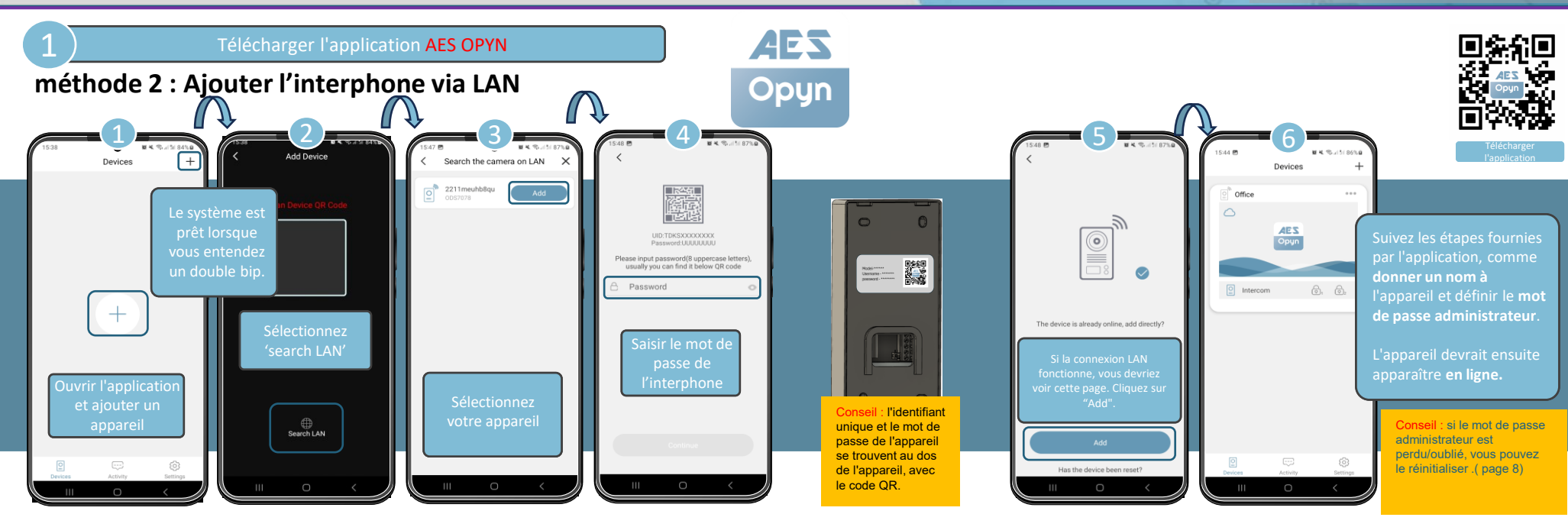

Ajouter un code clavier ou un code QR \*La procédure de création d'un clavier ou d'un code QR est la même.

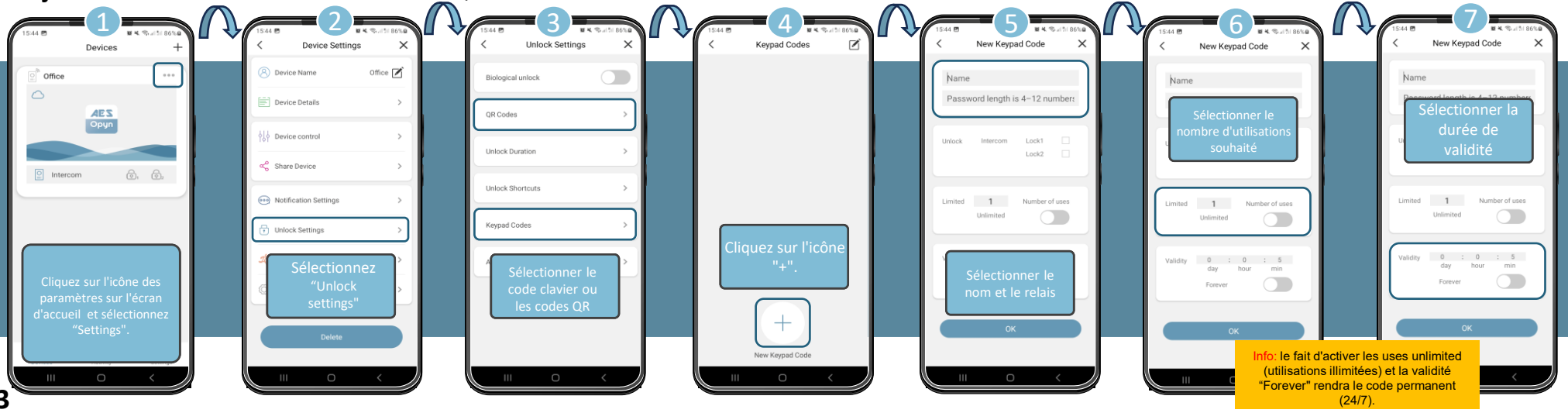

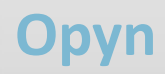

 VOUS AVEZ ENCORE DES PROBLÈMES ? Vous trouverez toutes nos options d'assistance, telles que le chat en ligne, les manuels complets, le service d'assistance à la clientèle et bien d'autres choses encore sur notre site web : WWW.AESGLOBALONLINE.COM

\* TOUJOURS TESTER L'APPAREIL SUR PLACE AVANT DE L'INSTALLER AFIN D'ÉVITER LES FRAIS DE RÉSTCOKAGE.

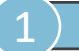

Télécharger l'application AES OPYN

#### méthode 1: Ajouter l'interphone via WIFI (Antenne vendue séparément )

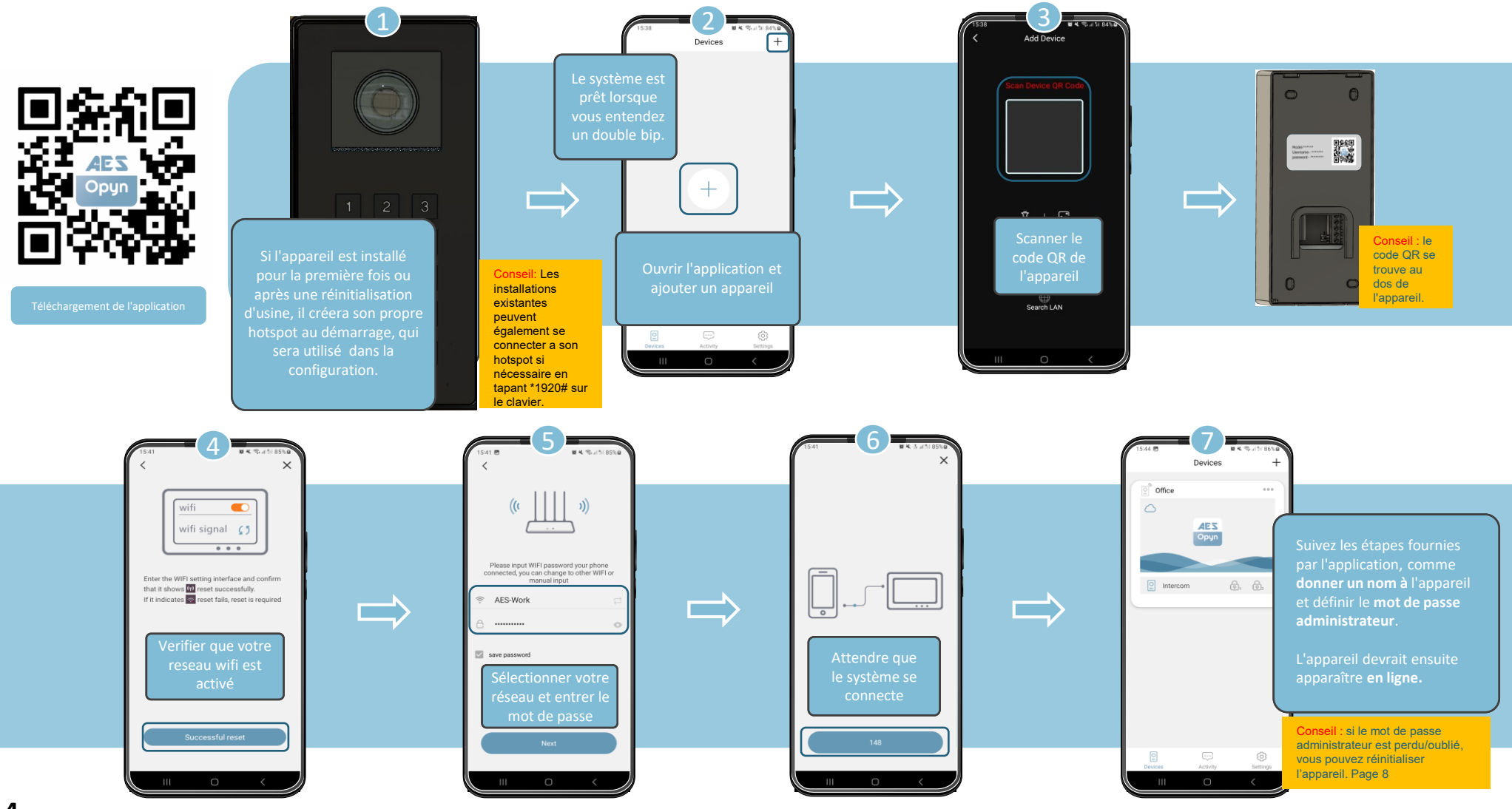

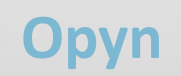

\* TOUJOURS TESTER L'APPAREIL SUR PLACE AVANT DE L'INSTALLER AFIN D'ÉVITER LES FRAIS DE RÉAPPROVISIONNEMENT.

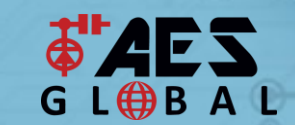

VOUS AVEZ ENCORE DES PROBLÈMES ? Vous trouverez toutes nos options d'assistance, telles que le chat en ligne, les manuels complets, le service d'assistance à la clientèle et bien d'autres choses encore sur notre site web : WWW.AESGLOBALONLINE.COM

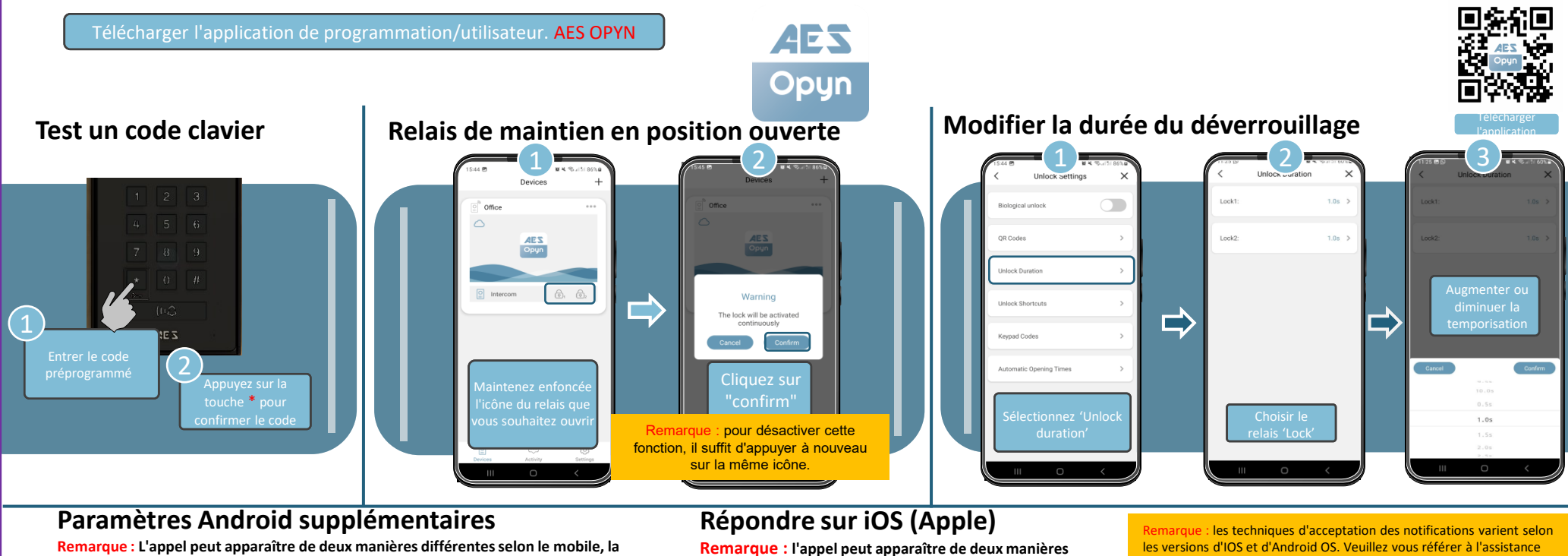

retion du logiciel, les paramètres, etc. The province is un appel (erran gopel (erran gopel (er

# Opyn

#### - Interphone IP avec WiFi intégré

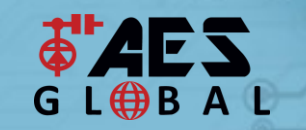

VOUS AVEZ ENCORE DES PROBLÈMES ? Vous trouverez toutes nos options d'assistance, telles que le chat en ligne, les manuels complets, le service d'assistance à la clientèle et bien d'autres choses encore sur notre site web : WWW.AESGLOBALONLINE.COM

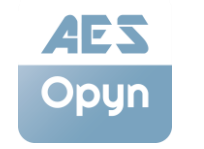

Remarque : il y a de légères differences entre les versions Android et iOS . Les différences majeures sont mises en évidence dans les captures d'écran cidessous.

#### MAINTENANCE DES INTERPHONES

La pénétration d'insectes est un problème courant dans les pannes d'appareils. Veillez à ce que tous les composants soient scellés. (N'ouvrez pas la platine de rue sous la pluie ou la neige si vous n'êtes pas correctement équipé pour garder les composants internes au sec. Veillez à ce que l'appareil soit bien fermé après l'ouverture.)

#### INFORMATIONS SUR L'ENVIRONNEMENT

L'équipement que vous avez acheté a nécessité l'extraction et l'utilisation de ressources naturelles pour sa production. Il peut contenir des substances dangereuses pour l'environnement. Afin d'éviter la dissémination de ces substances dans notre environnement et de diminuer la pression sur les ressources naturelles, nous vous encourageons à utiliser les systèmes de reprise appropriés. Ces systèmes réutiliseront ou recycleront la plupart des matériaux de votre équipement en fin de vie.

Le symbole de la poubelle croisée marqué dans votre appareil vous invite à utiliser ces systèmes.

Si vous souhaitez obtenir de plus amples informations sur les systèmes de collecte, de réutilisation et de recyclage, veuillez contacter votre administration locale ou régionale chargée des déchets. Vous pouvez également contacter AES Global Ltd pour plus d'informations sur les performances environnementales de nos produits.

#### GARANTIE

Veuillez noter qu'en installant ce produit, vous acceptez les conditions de garantie suivantes :

1. La garantie du fabricant est une garantie "retour à la base" de 2 ans à compter de la date de fabrication. Cela signifie que tout composant ou article suspecté d'être défectueux est renvoyé à l'agent du fabricant pour examen et diagnostic, et renvoyé aux frais du client.

2. La garantie ne couvre pas, et le fabricant ou l'agent n'est pas responsable de ce qui suit : Les dommages causés par la tempête, la foudre ou les surtensions, les inondations, les dommages accidentels, le vandalisme ou les dommages délibérés, la corrosion inexpliquée ou les ournomements exceptionnellement difficiles, les défaillances des réseaux téléphoniques, l'interopérabilité future entre le produit et les fournisseurs de réseaux qui entraînent un mauvais fonctionnement en raison des modifications apportées par les fournisseurs de téléphones après la fabrication du produit, ou ce qui est hors du contrôle du fabricant (par exemple, la désactivation de la 2G, de la 3G, la suppression ou l'impossibilité d'obtenir un service VOLTE), et les dommages dus à une installation incorrecte.

3. Le fabricant n'accepte en aucun cas d'être tenu pour responsable de l'un ou l'autre des éléments suivants résultant d'un défaut du produit : Coût de l'intervention sur le chantier, inconvénients, taux de main-d'œuvre, temps perdu, perte ou dommages matériels, manquements à la sécurité, clauses de retard de paiement ou manquements à tout contrat conclu entre l'installateur et le client.

4. Il s'agit d'un produit à installer par un professionnel uniquement. Le produit est un composant d'un système global. Par conséquent, il incombe à l'installateur de certifier la sécurité et la conformité de l'ensemble du système fini. Dès que ce produit est fixé à un autre élément ou connecté à un dispositif tiers, le produit a été modifié et la conformité aux réglementations locales du pays d'installation relève strictement de la responsabilité de l'installateur.

5. Des frais de réapprovisionnement peuvent s'appliquer aux articles retournés qui ne sont pas défectueux. Des frais de réapprovisionnement s'appliquent également aux unités complètes retournées pour obtenir un crédit, qu'un défaut ait été découvert ou non. Les frais de réapprovisionnement peuvent varier en fonction de l'état de l'article retourné et du fait qu'il peut être considéré comme neuf. Les conditions de garantie ne donnent pas droit à un remboursement intégral automatique. Pour plus de détails sur les procédures de retour et les frais de réapprovisionnement, contactez l'agent.

6. Les articles présentant des signes physiques de dommages dus aux surtensions ne sont pas couverts par la garantie. Les articles présentant des signes visibles de dommages dus aux surtensions ne seront couverts par la garantie que si une preuve photographique est fournie depuis le site, montrant qu'une protection contre les surtensions a été installée.

Les conditions de garantie complètes sont disponibles sur demande auprès du département technique d'AES.

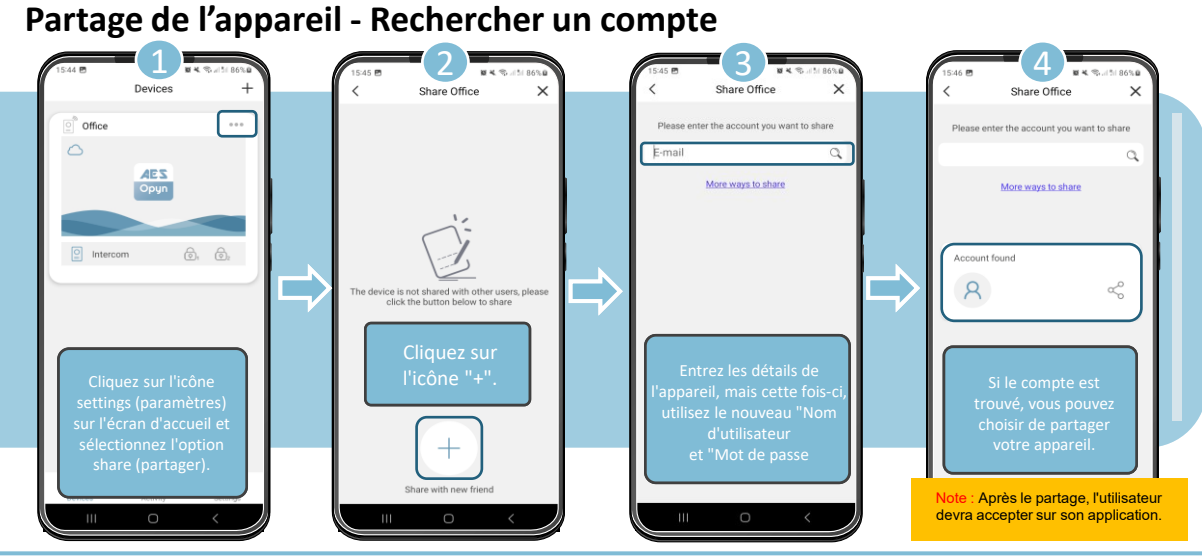

#### Dispositif de partage - Code QR

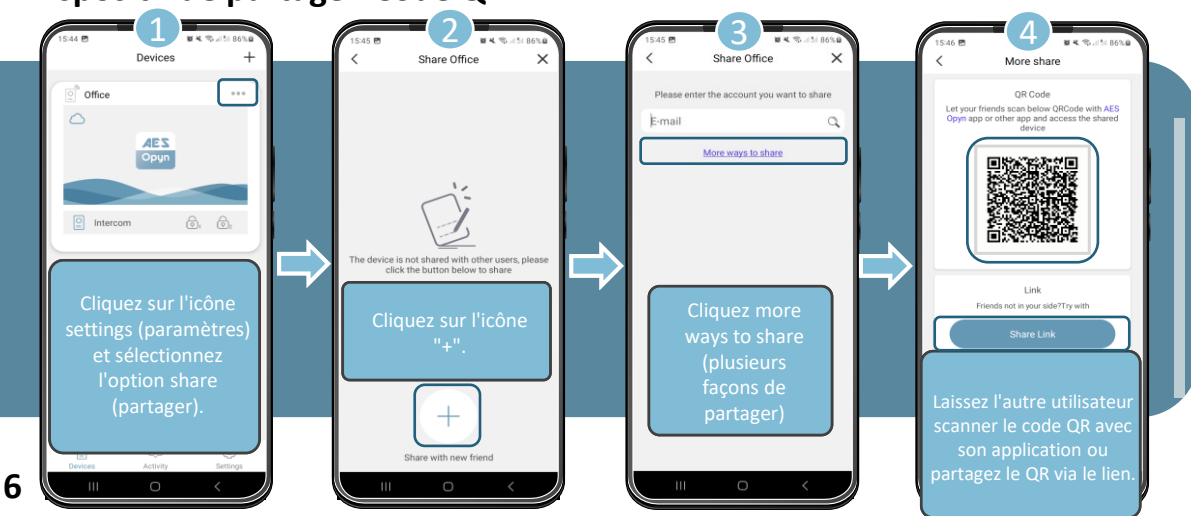

VOUS AVEZ ENCORE DES PROBLÈMES ? Vous trouverez toutes nos options d'assistance, telles que le chat en ligne, les manuels complets, le service d'assistance à la clientèle et bien d'autres choses encore sur notre site web : WWW.AESGLOBALONLINE.COM

# Instructions pour l'intégration d'Alexa et de Google

- Alexa
- 1. Téléchargez l'application "AES Opyn" via Google Play ou App Store.

\* TOUJOURS TESTER L'APPAREIL SUR PLACE **AVANT DE L'I**NSTALLER AFIN D'ÉVITER LES FRAIS DE RÉAPPROVISIONNEMENT.

- 2. Lancez l'application et créez un compte (ou connectezvous si vous êtes déjà inscrit).
- 3. Connectez et configurez votre (vos) appareil(s) AES Opyn via l'application.
- 4. Recherchez la compétence "AES Opyn" dans le répertoire des compétences de l'application "Amazon Alexa".
- 5. Cliquez sur "Activer" et continuez à lier votre compte AES Opyn et Amazon.
- 6. Une fois la connexion établie, vous pouvez ajouter votre ou vos appareils à l'aide de l'option "découvrir des appareils" de l'application Alexa.
- 7. Après avoir ajouté le(s) appareil(s), vous pouvez les renommer à votre convenance et commencer à utiliser les commandes vocales.

<u>Google</u>

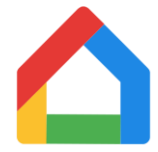

- 1. Téléchargez l'application "AES Opyn" via Google Play ou App Store.
- 2. Lancez l'application et créez un compte (ou connectezvous si vous êtes déjà inscrit).
- 3. Connectez et configurez votre (vos) appareil(s) AES Opyn via l'application.
- 4. Recherchez le service AES Opyn dans l'annuaire des services de contrôle à domicile "Google Home".
- 5. Connectez vos comptes AES Opyn et Google Home.
- 6. Les appareils Opyn que vous avez connectés à votre application "Opyn" devraient alors apparaître automatiquement dans votre application Google Home.

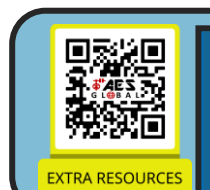

#### BESOIN D'AIDE ? 06 34 5<u>9 20 95</u>

SCANNEZ CE CODE QR POUR ACCÉDER À NOTRE PAGE DE RESSOURCES. VIDÉOS | GUIDES PRATIQUES | MANUELS | GUIDES DE DÉMARRAGE RAPIDE \* TOUJOURS TESTER L'APPAREIL SUR PLACE AVANT DE L'INSTALLER AFIN D'ÉVITER LES FRAIS DE RÉAPPROVISIONNEMENT.

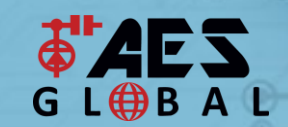

**VOUS AVEZ ENCORE DES PROBLÈMES ?** Vous trouverez toutes nos options d'assistance, telles que le chat en ligne, les manuels complets, le service d'assistance à la clientèle et bien d'autres choses encore sur notre site web : WWW.AESGLOBALONLINE.COM

### **Réinitialisation / Dispositif par défaut**

Si vous devez rétablir les paramètres d'usine du système, vous pouvez le faire en entrant la séquence du code de réinitialisation sur le clavier. Séquence par défaut : \*1590#

(Remarque : ce code peut être modifié)

#### **Dissocier l'appareil**

Si vous souhaitez effacer tous les utilisateurs vous pouvez les supprimer manuellement en entrant la séquence suivante sur le clavier.

Séquence par défaut : \*1910#

(Remarque : cette séquence supprimera l'administrateur et tous les utilisateurs)

## Modifier le "code de réinitialisation"

Si vous souhaitez modifier le code de réinitialisation, vous pouvez le faire en entrant la séquence suivante sur le clavier

#### Séquence: Séquence: XXXX#CODE# (XXXX = code actuel, CODE = nouveau code)

(Remarque : si vous perdez ou oubliez ce code, une réinitialisation générale du système sera nécessaire).

#### Créer un réseau local

Si vous devez configurer à nouveau le WIFI en raison d'un changement de routeur ou de mot de passe réseau, mais que l'appareil est déjà "hors ligne", utilisez cette séquence pour créer le réseau local utilisé dans la configuration. Une fois que le système a redémarré, vous pouvez naviguer vers settings (paramètres) puis Tool suivi de wifi configuration (configuration wifi). suivre les étapes. Séquence : \*1920# (Remarque : cette séquence ne supprime aucune programmation)

8 Note : Pour des raisons juridiques, l'assistance téléphonique d'AES Global est réservée aux installateurs de produits enregistrés et qualifiés. Les propriétaires et les utilisateurs finaux doivent contacter leur installateur/revendeur pour obtenir une assistance technique directe sur le produit.

#### Appuyer sur le bouton d'alarme anti-sabotage Réinitialisation 5 fois en l'espace de 3 secondes générale

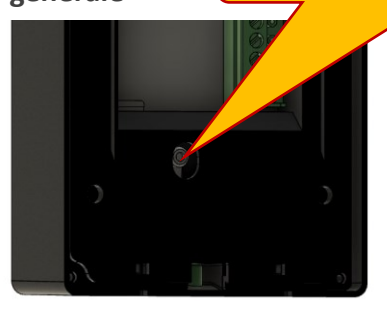

Si vous devez réinitialiser le système et que vous ne connaissez pas le code de réinitialisation parce qu'il a été modifié par rapport à sa valeur par défaut, vous pouvez utiliser ce processus pour réinitialiser complètement le système.

Remarque : cette opération supprime toute la programmation actuelle, y compris les utilisateurs et les codes d'accès enregistrés

Fabricant : Advanced Electronic Solutions Global Ltd Adresse : Unité 4C, Kilcronagh Business Park, Cookstown, Co Tyrone, BT809HJ, Royaume-Uni

FCC ID · 2ALPX-OPYNIPIBH

Bénéficiaire : Advanced Electronic Solutions Global Ltd

Conforme aux exigences essentielles suivantes de 2014/53/EU :Cet appareil est conforme à la partie 15 des règles de la EN 301 489-1 V2.2.0 (2017-03) (conformité électromagnétique) FCC. Son fonctionnement est soumis aux deux conditions EN 301-489-17 V3.2.0 (2017-03) (conformité suivantes : (1) cet appareil ne doit pas causer

électromagnétique) EN 62479:2010 (Puissance de sortie maximale) EN60950-1:2006+A11:2009+A1:2010+A12:2011+A2:2013 (Electrical Safety)

d'interférences nuisibles, et (2) cet appareil doit accepter toute interférence reçue, y compris les interférences susceptibles de provoquer un fonctionnement indésirable.

Organisme notifié : Shenzhen HUAK Testing Technology Co, Ltd.La puissance de sortie indiquée est conduite. Ce Numéro CNAS: L9589 Cette déclaration est émise sous la seule responsabilité du fabricant

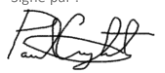

Paul Creighton, directeur général Date : 18th Juillet 2024

dispositif doit être installé de manière à assurer une distance de séparation d'au moins 20 cm par rapport à toute personne et ne doit pas être installé ou fonctionner en conjonction avec une autre antenne ou un autre émetteur.

Déclaration d'exposition aux radiofréquences Pour respecter les directives de la FCC en matière d'exposition aux radiofréquences, cet appareil doit être installé et utilisé à une distance minimale de 20 cm du radiateur de votre corps. Cet appareil et son (ses) antenne(s) ne doivent pas être installés ou fonctionner en conjonction avec une antenne ou un autre émetteur.

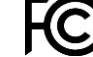

#### **VOUS AVEZ BESOIN D'ASSISTANCE ?**

Vous trouverez toutes nos options d'assistance, telles que le chat en ligne, les manuels complets, le service d'assistance à la clientèle et bien d'autres choses encore sur notre site web : WWW.AESGLOBALONLINE.COM

06 34 59 20 95